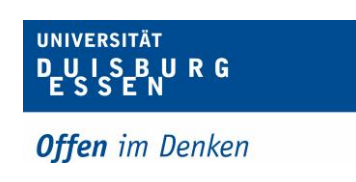

## Anmeldung DMS mit 2FA - Testsystem

- **1.** Sie bekommen Ihr temporäres Passwort an Ihre Uni E-Mail Adresse.
- **2.** Über folgenden Link kommen Sie zum Testsystem: <u>https://dms-test.uni-due.de</u> *Hinweis: Sie müssen sich dazu im Uninetz befinden.*
- 3. Beim ersten Anmeldeversuch werden Sie direkt aufgefordert Ihr Passwort zu ändern.

| Kennwort                                 | <u></u>                                                                                             |
|------------------------------------------|----------------------------------------------------------------------------------------------------|
| Kennwort wiederhol                       | en                                                                                                  |
|                                          |                                                                                                    |
| I Das Kennwor<br>sowie Zahle<br>aus mind | t muss Groß- und Kleinbuchstaben<br>n enthalten. Das Kennwort muss<br>estens acht Zeichen bestehen. |

**4.** Nun kommt die normale Anmeldemaske. Dort geben Sie Ihre Uni E-Mail Adresse ein sowie Ihr Passwort.

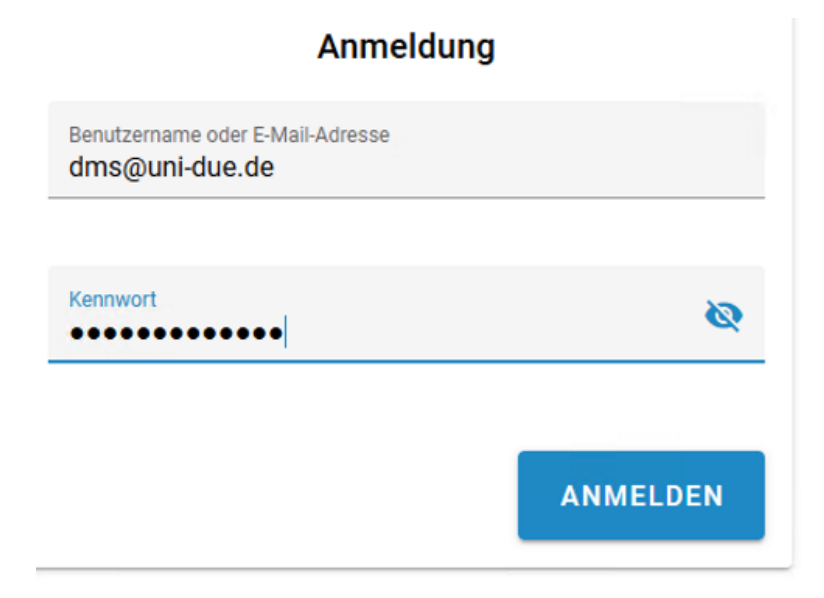

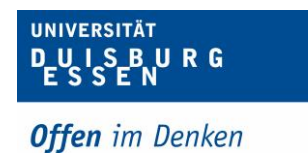

**5.** Für die Aktivierung der 2FA benötigen Sie ein Smartphone, das QR-Codes scannen kann und sich eine Authentifizierungsapp herunterladen, z.B. FortiToken Mobile oder Google Authenticator.

|                    | Sie müssen die Anmeldung in zwei Schritten jetzt aktivieren um fortzufahren.                                                                                                    |
|--------------------|----------------------------------------------------------------------------------------------------|
|                    | Installieren Sie auf Ihrem Mobilgerät die Google Authenticator-App oder eine andere TOTP-kompatible Authentifizierungs-<br>App. Scannen Sie anschließend den QR-Code mit der Authenticator-App oder geben Sie den Schlüssel manuell ein.<br>Sobald Sie den Schlüssel hinzugefügt oder den QR-Code gescannt haben, wird auf Ihrer Authentifizierungs-App ein 6-stellige<br>Code angezeigt. Geben Sie diesen Code in das Feld ein und klicken Sie anschließend auf "Anmeldung in zwei Schritten<br>aktivieren". |
| at                 | en für die Anmeldung in zwei Schritten                                                                                                    |
|                    |                                                                                                    |
|                    |                                                                                                    |
| inn<br>ioti<br>bni | aliger Deaktivierungscode:<br>ren Sie sich diesen Code und bewahren Sie ihn an einem sicheren Ort auf. Falls ihr Mobilgerät defekt sein sollte oder Sie es verloren haben,<br>sen Sie den Deaktivierungscode statt ihres 6-stelligen Codes verwenden, um sich anzumelden. Die Anmeldung in zwei Schritten wird durch<br>Verwenden des Deaktivierungscode deaktiviert                                                                                                    |
| ie l               | ionnen die Anmeldung in zwei Schritten jederzeit wieder aktivieren.                                                                                                    |
| _                  |                                                                                                    |

**6.** Nun haben Sie die 2FA aktiviert und können sich im System anmelden. Die Anmeldung besteht aus 2 Schritten:

| Anmeldung                                          | Anmeldung in zwei Schritten                                            |
|----------------------------------------------------|------------------------------------------------------------------------|
| Benutzername oder E-Mail-Adresse<br>dms@uni-due.de | Geben Sie den Code ein, der von Ihrer Authenticator-App erzeugt wurde: |
|                                                    | Geben Sie den aktuellen Code ein<br>446747                             |
| Kennwort 🗞                                         |                                                                        |
|                                                    | ок                                                                     |
| ANMELDEN                                           |                                                                        |
| a) In der Anmeldemaske geben Sie Ihre E-           | b) Nun geben Sie den Token ein, der von Ihrer                          |
| Mailadresse sowie Ihr Passwort ein.                | gewählten App generiert wurde.                                         |